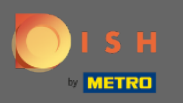

Gehen Sie zunächst auf die Website dish.co.

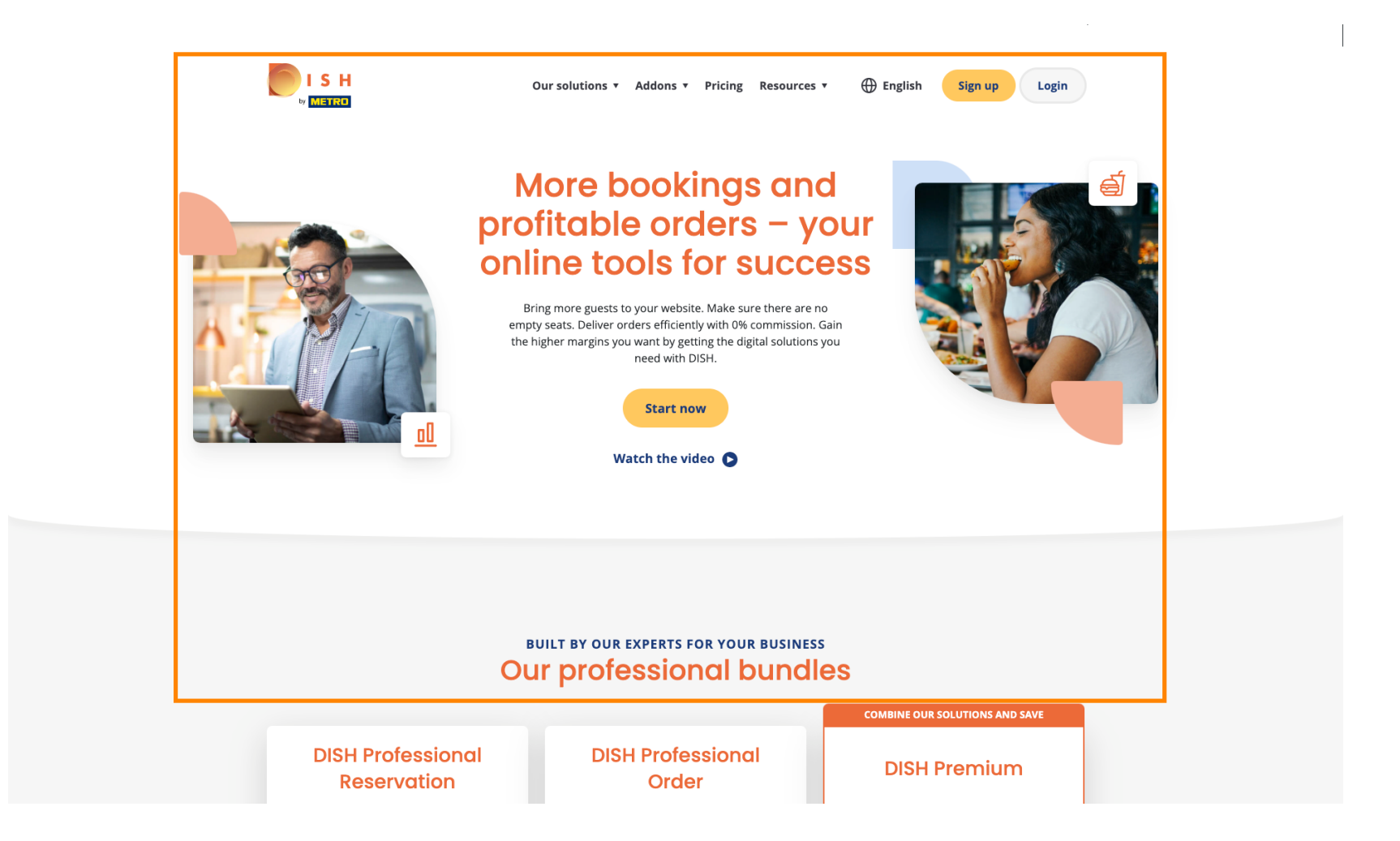

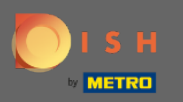

Klicken Sie auf die Schaltfläche Anmelden.

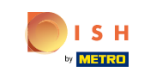

Our solutions 🔻 Addons 🔻 Pricing Resources 🔻 🕀 English

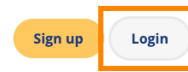

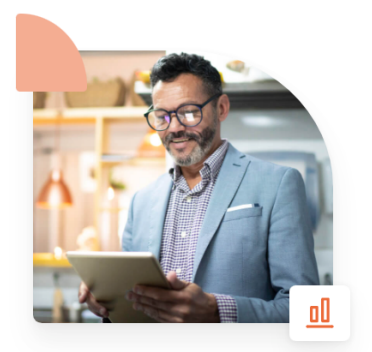

### More bookings and profitable orders – your online tools for success

Bring more guests to your website. Make sure there are no empty seats. Deliver orders efficiently with 0% commission. Gain the higher margins you want by getting the digital solutions you need with DISH.

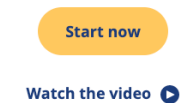

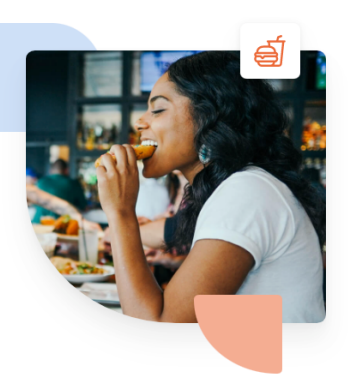

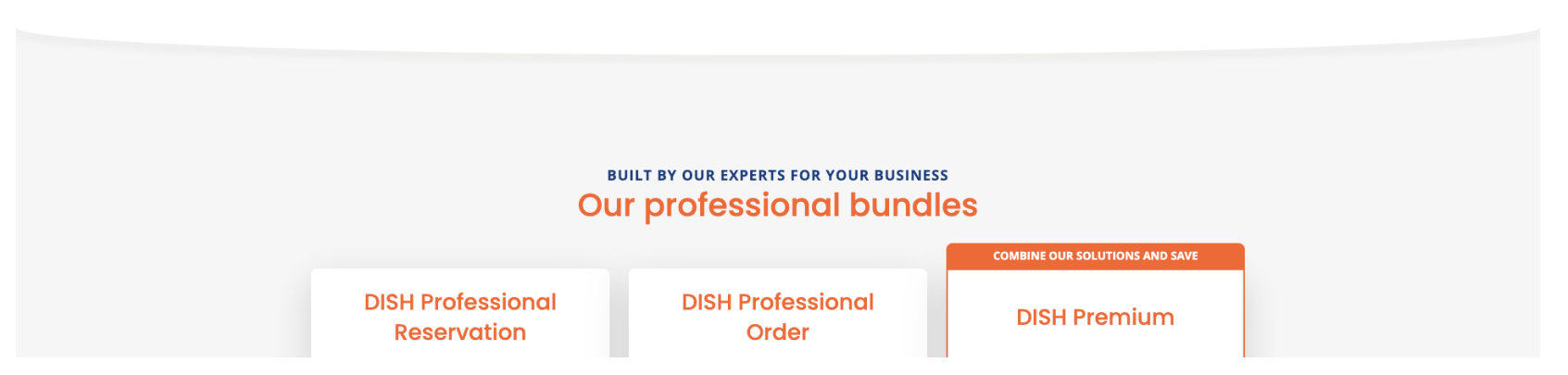

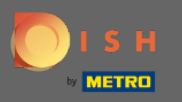

Sie werden zum Anmeldefenster weitergeleitet.

| о і ѕ н   |                            | English 👻                         |
|-----------|----------------------------|-----------------------------------|
|           |                            |                                   |
| Please si | Sign-in to DISI            | SH<br>bur Mobile number or Email. |
|           | Mobile number              | Email                             |
|           | sagert@reareatech.com      |                                   |
|           |                            | $\odot$                           |
|           | Password                   | Forgot Password?                  |
|           | Log In                     |                                   |
|           | No Account yet?<br>Sign up |                                   |
|           | Login with your METROAcc   | Account                           |

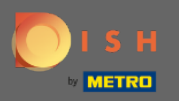

## **Geben Sie Ihren Benutzernamen oder Ihre E-Mail-Adresse ein**.

| 💽 і ѕ н |                                         | English 👻                  |
|---------|-----------------------------------------|----------------------------|
|         |                                         |                            |
|         | Sign-in to DIS                          | бН                         |
| Please  | sign-in to your Dish account using your | ır Mobile number or Email. |
|         | Mobile number                           | Email                      |
|         | Username or email                       |                            |
|         | •••••                                   | •                          |
|         | Password                                | Forgot Password?           |
|         | Log In                                  |                            |
|         | No Account yet?<br>Sign up              |                            |
|         | Or                                      |                            |
|         | Login with your METROAC                 | ccount                     |

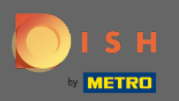

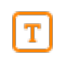

### Geben Sie Ihr Passwort ein .

💽 і ѕ н

English 🔻

#### Sign-in to DISH

Please sign-in to your Dish account using your Mobile number or Email.

| Mobile number           | Email            |
|-------------------------|------------------|
|                         |                  |
| sapport@reamantech.com  |                  |
| Username or email       |                  |
| •••••                   | ٢                |
| Password                | Forgot Password? |
|                         |                  |
| Log In                  |                  |
| No Account yet?         |                  |
| Sign up                 |                  |
| Or                      |                  |
| Login with your METROAC | count            |

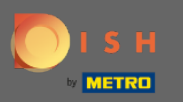

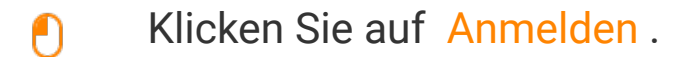

🔵 і S н English 🔻 Sign-in to DISH Please sign-in to your Dish account using your Mobile number or Email. Email Mobile number August of Strengtheory, 1997 Username or email •••••  $\odot$ Password Forgot Password? Log In No Account yet? Sign up Or

Login with your METRO Account

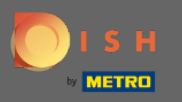

• Klicken Sie auf die Registerkarte, um Ihr Restaurant auszuwählen.

|                                                                                                    | Our solutions ▼ Addons ▼ Pricing Re                          | esources ¥                                                      | HD*Ashley Steele 🙁 ( | 🕀 English |
|----------------------------------------------------------------------------------------------------|--------------------------------------------------------------|-----------------------------------------------------------------|----------------------|-----------|
|                                                                                                    | Current establishment                                        |                                                                 |                      |           |
| DISH<br>Weblisting                                                                                                    | Your tools for this establish                                | ment                                                            |                      |           |
| DISH ADD-ONS TO DISCOVER<br>More functionality for your restaurant<br>DISH Guest<br>Record the contact data of your gue<br>compliant with GDPR regulations. | sts digitally: paperless, contactless, and<br><u>Details</u> | DISH RESOURCES<br>Learn with DISH<br>Events<br>Blog<br>Partners |                      |           |

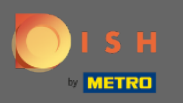

# • Klicken Sie auf Ihr Restaurant.

|                   | c                                                                                                    | Our solutions ▼ Addons ▼ Pricing Resou | rrces • HD*Ashley Steele (                 | 🕘 🌐 English |
|-------------------|----------------------------------------------------------------------------------------------------|----------------------------------------|--------------------------------------------|-------------|
|                   | ŵ                                                                                                    | Current establishment APPTEST          | ^                                          |             |
|                   | DISH<br>Weblisting                                                                                                    | CAFE PORTO                             |                                            |             |
| DISH A<br>More fi | DD-ONS TO DISCOVER<br>unctionality for your restaurant           +         DISH Guest           Record the contact data of your guests dig<br>compliant with GDPR regulations. |                                        | H RESOURCES<br>ann with DISH<br>ants<br>ag |             |

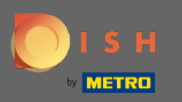

(i) Alle Ihre Werkzeuge für Ihr Unternehmen werden angezeigt.

| U I I | S H<br>Marko                                                                                                    | Our solutions ▼ Addons ▼ Pricing Res              | ources ▼ HD*Ashi                                                | ley Steele (இ) 🌐 English |  |
|-------|----------------------------------------------------------------------------------------------------|---------------------------------------------------|-----------------------------------------------------------------|--------------------------|--|
|       | ជ                                                                                                    | Current establishment                             | ~                                                               |                          |  |
|       | DISH<br>Reservation                                                                                                    | Your tools for this establishm                    | DISH<br>Weblisting                                              |                          |  |
|       | DISH ADD-ONS TO DISCOVER<br>More functionality for your restaurant<br>DISH Guest<br>Record the contact data of your guests<br>compliant with GDPR regulations. | digitally: paperless, contactless, and<br>Details | DISH RESOURCES<br>Learn with DISH<br>Events<br>Blog<br>Partners |                          |  |

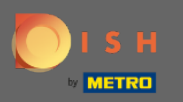

## • Klicken Sie auf DISH Weblisting .

|                                                    | Our solutions ▼ Addons ▼ Pricing                                                                       | g Resources ¥ HD*Ashley Stee      | ele 🙁 🤀 English |
|----------------------------------------------------|----------------------------------------------------------------------------------------------------|-----------------------------------|-----------------|
|                                                    | Current establishmen                                                                                   | nt<br>V                           |                 |
|                                                    | Your tools for this estab                                                                              | lishment                          |                 |
|                                                    | DISH<br>Reservation Website                                                                            | V DISH<br>Weblisting              |                 |
| DISH ADD-ONS TO DISCO<br>More functionality for yo | VER<br>ur restaurant                                                                                   | DISH RESOURCES<br>Learn with DISH |                 |
| + DISH Gu<br>Record the<br>compliant               | test<br>e contact data of your guests digitally: paperless, contactless, and<br>with GDPR regulations. | Events<br>Blog                    |                 |
|                                                    | <u>Details</u> _→                                                                                      | Partners                          |                 |

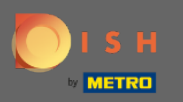

## • Klicken Sie auf Werkzeug öffnen .

| U S H<br>Our so                                                                                                    | lutions ▼ Addons ▼ Pricing Resou             | urces ▼ HD*Ashley Steele                     | e 🙁 🌐 English |
|----------------------------------------------------------------------------------------------------|----------------------------------------------|----------------------------------------------|---------------|
| <u>کې د م</u>                                                                                                    | Current establishment<br>FE PORTO            | ~                                            |               |
| You                                                                                                    | ur tools for this establishme                | ent                                          |               |
| DISH<br>Reservation                                                                                                 | DISH<br>Website                              | DISH<br>Weblisting                           |               |
| DISH ADD-ONS TO DISCOVER<br>More functionality for your restaurant                                                  |                                              | Manage Reviews Business Profile Post content |               |
| H         DISH Guest           Record the contact data of your guests digitally: p compliant with GDPR regulations. | aperless, contactless, and                   | Events<br>Blog                               |               |
|                                                                                                    | $\underline{\text{Details}} \longrightarrow$ | Partners                                     |               |

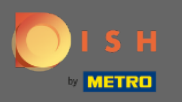

() Das war's, Sie sind eingeloggt. Willkommen auf Ihrem DISH-Weblisting-Dashboard.

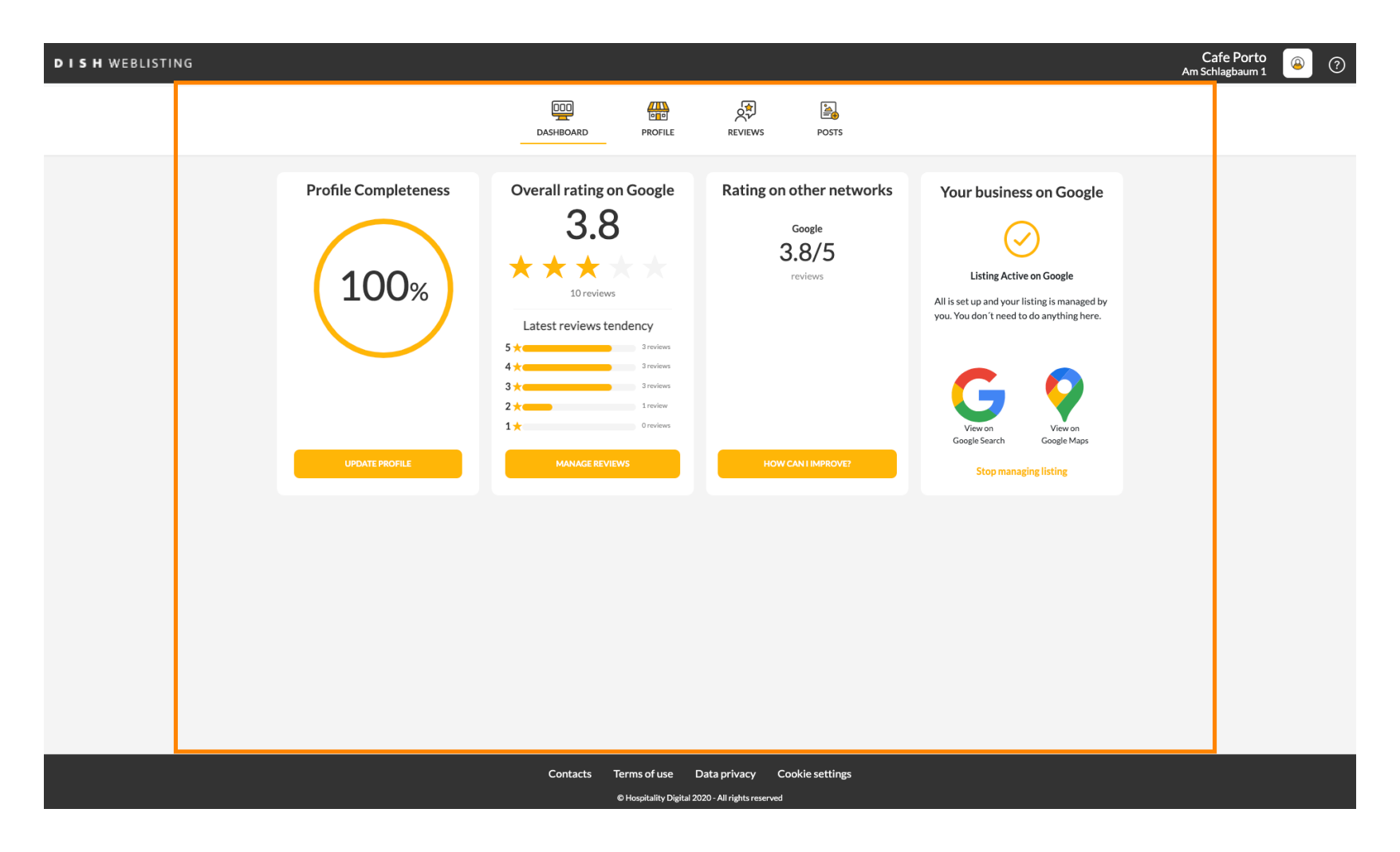